# CHASE CONNECT® USER GUIDE

Proxy Administrator and Chase Dual Control<sup>™</sup> -Administration

CHASE 🗘

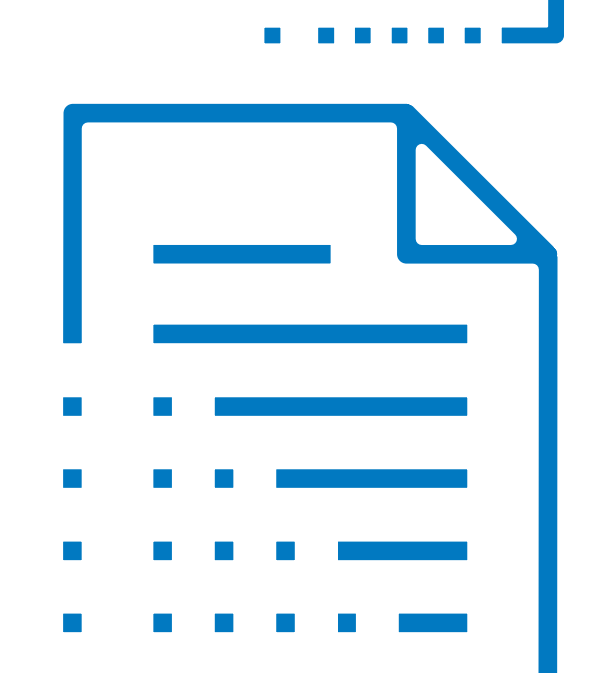

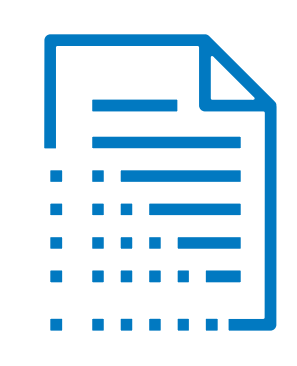

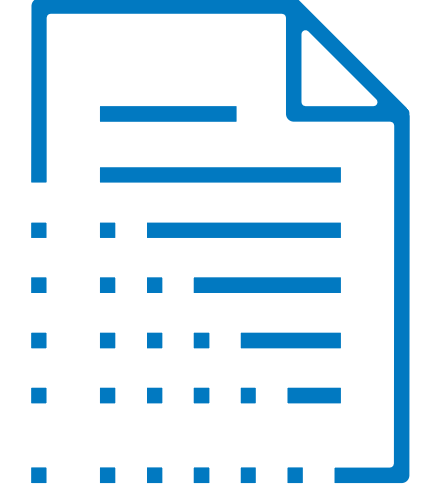

### All Users Overview

### Navigate to the all users page to view users by role

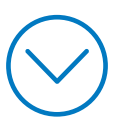

| All Users<br>Overview | Adding a Proxy<br>Administrator | Manage Proxy<br>Administrator Rights | Chase Dual Control <sup>sM</sup><br>- Administration | FAQs | ${ } { } { } { } { } { } { } { } { } { }$ | ${\mathfrak S}$ |
|-----------------------|---------------------------------|--------------------------------------|------------------------------------------------------|------|-------------------------------------------|-----------------|
|                       |                                 | -                                    |                                                      |      |                                           |                 |

| ount management               |                                      |
|-------------------------------|--------------------------------------|
| ile & settings                |                                      |
| ess & Security Manager        | Customize settings ∽                 |
| vice plan · Access & Security |                                      |
| ument Exchange Manager        | ummary                               |
| in a new account              | @chase.com<br>9, 2019 at 10:40 AM ET |
| Id protection Service Pres    | ice plan<br>nium Plus Details >      |
| ol<br>ile<br>25:<br>vic<br>ur | a new account<br>protection          |

| All Users | Adding a Proxy | Manage Proxy         | Chase Dual Control <sup>SM</sup> | FAQs |   |   |
|-----------|----------------|----------------------|----------------------------------|------|---|---|
| Overview  | Administrator  | Administrator Rights | - Administration                 |      | C | C |

| 三 👽 བ Open an ac          | count 🗸                                                      |                   | <b>CHASE</b> CO                 | ONNECT     |                  |                          | Q 🛓        | Sign out        |
|---------------------------|--------------------------------------------------------------|-------------------|---------------------------------|------------|------------------|--------------------------|------------|-----------------|
| Accounts Pay & transfe    | Accounts Pay & transfer Collect & deposit Account management |                   |                                 |            |                  |                          |            |                 |
| Access & Security Manager | All users Account                                            | t activity Cl     | hase Dual Control <sup>SM</sup> | IP Securit | y Help & support | $\checkmark$             |            |                 |
| All users                 | 2                                                            |                   |                                 |            |                  |                          |            | Ð               |
| System administrators     | View <b>System</b>                                           |                   | 1                               |            |                  |                          | <b>(+)</b> | Add proxy admin |
| Name 🔺                    | administrators                                               | (primary          | S                               | Status 🔻   | Security token 🔻 | Last sign-in 🔻 🚯         |            |                 |
| JOE DEMO                  | and proxy admi                                               | ns) and           | A                               | Active     |                  | Sep 9, 2019, 10:38:20 am |            |                 |
| SANDRA CHANG              | All users page                                               | <b>13</b> 011 the | Ą                               | Active     |                  | Sep 6, 2019, 3:17:13 pm  |            | Manage user >   |
| SUE KING                  |                                                              |                   | S                               | Suspended  |                  | Aug 13, 2019, 3:33:51 pm |            | Manage user >   |
| CLAYTON EDWARDS           | Proxy admin                                                  | clayed555         | A                               | Active     |                  | Aug 21, 2019, 1:10:01 pm |            | Manage user >   |
| Authorized users          |                                                              |                   |                                 |            |                  |                          | 🕀 Add      | authorized user |
| Name 🔺                    | Role 🔻 🛈                                                     | Username 🔻        | S                               | Status 🔻   | Security token 🔻 | Last sign-in 🔻           |            |                 |
| TED JONES                 | Authorized user                                              | tedjones123       | S                               | Suspended  |                  |                          |            | Manage user >   |
| RON WYATT                 | Authorized user                                              | mlewis45          | A                               | Active     |                  | Jul 19, 2019, 8:34:18 pm |            | Manage user >   |

### Adding a Proxy Admin

Only the primary admin can add a proxy admin

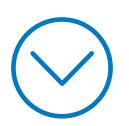

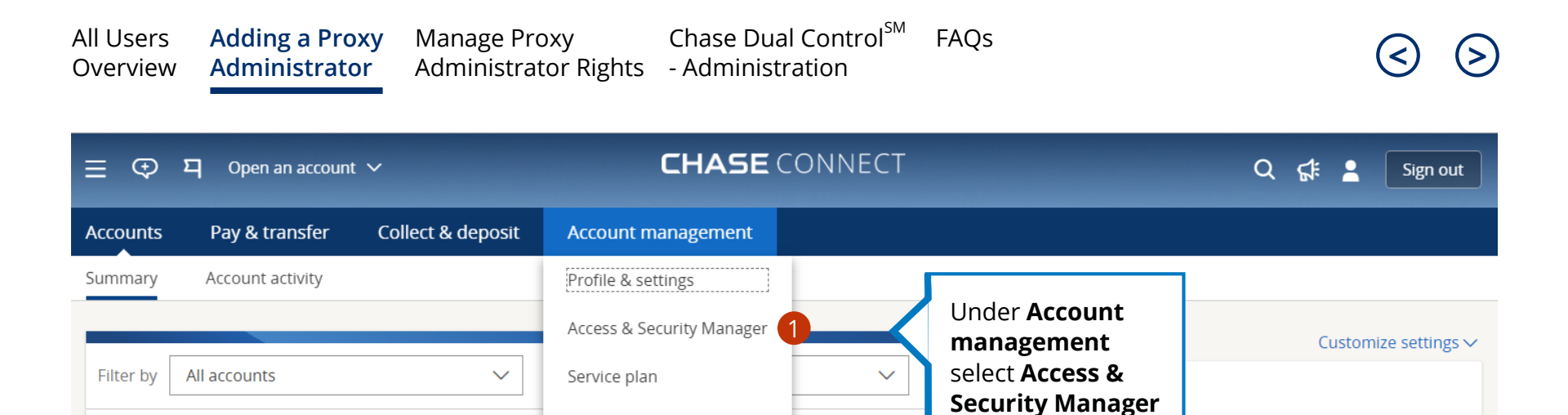

Document Exchange

Open a new account

Fraud protection

Available bala

CRUZEN LLC

Account 🔻

Banking accounts

ssion summary

Jul 29, 2019 at 10:40 AM ET

Premium Plus Details >

c....r@chase.com

Service plan

| All Users Adding a Pro<br>Overview Administrate | oxy Manage P<br>or Administr | roxy Cl<br>ator Rights <i>- I</i> | nase Dual Control <sup>sm</sup><br>Administration | FAQs                                | 3                                 |
|-------------------------------------------------|------------------------------|-----------------------------------|---------------------------------------------------|-------------------------------------|-----------------------------------|
| 들 👽 멱 Open an accour                            | nt 🗸                         | C                                 | HASE CONNECT                                      |                                     | Q 💄 Sign out                      |
| Accounts Pay & transfer                         | Collect & deposit            | t Account mana                    | ogement                                           |                                     |                                   |
| Access & Security Manager                       | All users Account            | t activity Chase I                | Dual Control <sup>SM</sup> IP Securit             | y Help & support ∨                  |                                   |
| All users                                       |                              |                                   |                                                   |                                     |                                   |
| System administrators                           |                              |                                   |                                                   | Click Add proxy<br>admin to begin t | he 2 🕀 Add proxy admin            |
| Name 🔺                                          | Role 🔻 🛈                     | Username 🔻                        | Status 🔻                                          | setup process                       |                                   |
| JOE DEMO                                        | Primary admin                | joedemo123                        | Active                                            | Sep 9,                              | 2019, 10:38:20 am                 |
| SANDRA CHANG                                    | Proxy admin                  | sanityrel2                        | Active                                            | Sep 6,                              | 2019, 3:17:13 pm Manage user >    |
| SUE KING                                        | Proxy admin                  | sking1093600                      | Suspended                                         | Aug 13                              | 3, 2019, 3:33:51 pm Manage user > |
| CLAYTON EDWARDS                                 | Proxy admin                  | clayed555                         | Active                                            | Aug 21                              | I, 2019, 1:10:01 pm Manage user > |
| Authorized users                                |                              |                                   |                                                   |                                     | Add authorized user               |
| Name 🔺                                          | Role 🔻 🚯                     | Username 🔻                        | Status 🔻                                          | Security token 🔻 Last si            | gn-in 🔻 🛈                         |
| TED JONES                                       | Authorized user              | tedjones123                       | Suspended                                         |                                     | Manage user >                     |
| RON WYATT                                       | Authorized user              | mlewis45                          | Active                                            | Jul 19,                             | 2019, 8:34:18 pm Manage user >    |

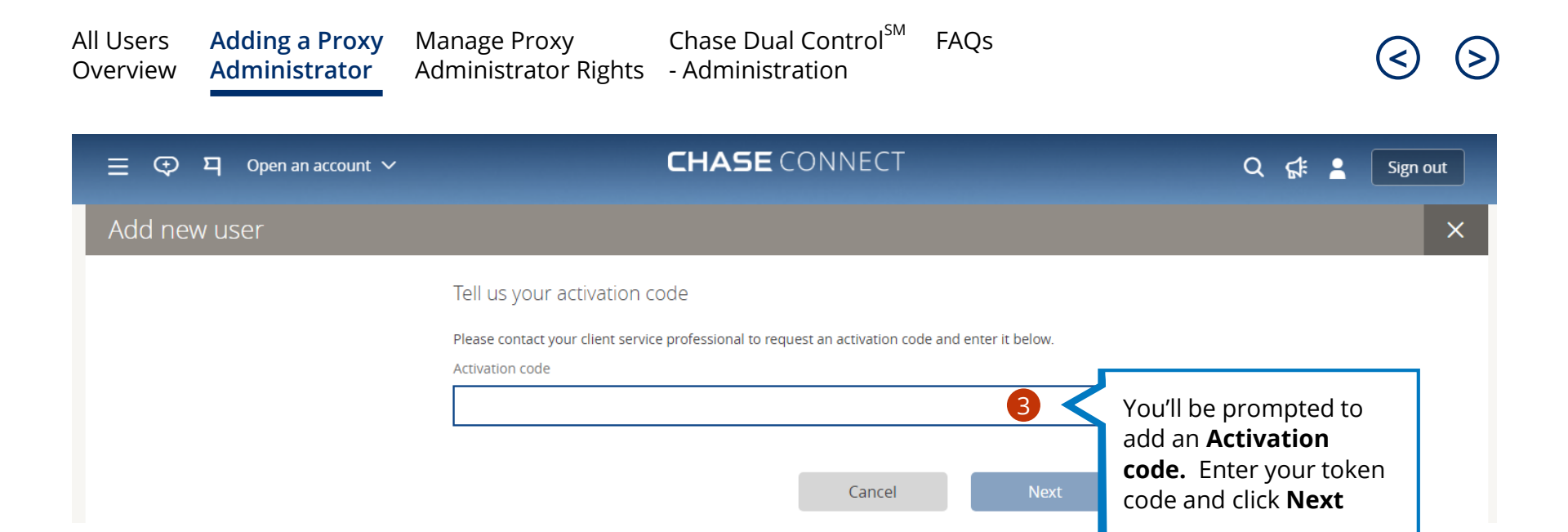

| All Users<br>Overview | Adding a Proxy<br>Administrator                           | Manage Proxy<br>Administrator Rights                 | Chase Dual Control <sup>sM</sup><br>- Administration                                       | FAQs                                                   | ${ m (S)}$                                                          |
|-----------------------|-----------------------------------------------------------|------------------------------------------------------|--------------------------------------------------------------------------------------------|--------------------------------------------------------|---------------------------------------------------------------------|
| ≣ ⊕                   | 뫼 Open an account ∽                                       |                                                      | CHASE CONNECT                                                                              |                                                        | Q 📢 💄 Sign out                                                      |
| Add nev               | w user                                                    |                                                      |                                                                                            |                                                        | ×                                                                   |
|                       |                                                           | User info                                            |                                                                                            |                                                        |                                                                     |
|                       |                                                           |                                                      |                                                                                            |                                                        |                                                                     |
|                       |                                                           | Adding proxy admir                                   | 15                                                                                         |                                                        |                                                                     |
|                       |                                                           | You can add up to 3 proxy<br>Manager to add and mana | admins. After they're approved, proxy admi<br>ge all authorized users for the accounts and | ns can use Access & Security<br>d products you choose. |                                                                     |
|                       |                                                           | Proxy admin user guide >                             |                                                                                            |                                                        |                                                                     |
|                       |                                                           | Would you like to start with exi                     | sting user?                                                                                |                                                        |                                                                     |
|                       |                                                           | ○ Yes 4 ○                                            | No                                                                                         |                                                        |                                                                     |
|                       |                                                           |                                                      |                                                                                            |                                                        |                                                                     |
|                       | " <b>Would you</b><br>with an exis<br>Select <b>Yes</b> o | like to start<br>sting user?"<br>r No to begin the   |                                                                                            |                                                        |                                                                     |
|                       | process                                                   | J                                                    | Note: Giving                                                                               | a proxy admin acc                                      | ess to at least 1 service on an atically enable them to approve     |
|                       |                                                           |                                                      | transactions<br>statements for                                                             | and see activity, ba                                   | alances, checks, documents and<br>e proxy admin default transaction |

limits are equal to that of the primary admin.

| All Users Ad<br>Overview Ad        | lding a Proxy<br>Iministrator     | Manage Proxy<br>Administrator Rights                           | Chase Dual Control <sup>sm</sup><br>- Administration                                 | FAQs                                                                                                    | 3                                                                                                    |
|------------------------------------|-----------------------------------|----------------------------------------------------------------|--------------------------------------------------------------------------------------|----------------------------------------------------------------------------------------------------|----------------------------------------------------------------------------------------------------|
| ≣ ় হ য                            | Open an account 🗸                 |                                                                | <b>CHASE</b> CONNECT                                                                 |                                                                                                    | Q 🕵 🎴 Sign out                                                                                               |
| Add new us                         | er                                |                                                                |                                                                                      |                                                                                                    | ×                                                                                                    |
|                                    |                                   | User info                                                      |                                                                                      |                                                                                                    |                                                                                                    |
|                                    |                                   |                                                                |                                                                                      |                                                                                                    |                                                                                                    |
|                                    |                                   | Adding proxy admins                                            |                                                                                      |                                                                                                    |                                                                                                    |
|                                    |                                   | You can add up to 3 proxy admi<br>Manager to add and manage al | ns. After they're approved, proxy admins<br>authorized users for the accounts and pr | can use Access & Security<br>oducts you choose.                                                                 |                                                                                                    |
|                                    |                                   | Proxy admin user guide >                                       |                                                                                      |                                                                                                    |                                                                                                    |
|                                    |                                   | Would you like to start with exis                              | ting user?                                                                           |                                                                                                    |                                                                                                    |
|                                    |                                   | • Yes                                                          | No                                                                                   |                                                                                                    |                                                                                                    |
|                                    |                                   | Authorized users                                               |                                                                                      |                                                                                                    |                                                                                                    |
|                                    |                                   | lf you continue, you'll permaner<br>proxy admin rights.        | tly replace CLAYTON EDWARDS's current                                                | authorized user rights with new                                                                                 |                                                                                                    |
|                                    |                                   | Q CLAYTON EDWARDS                                              |                                                                                      | <b>5</b> ⊗                                                                                                    |                                                                                                    |
|                                    |                                   | See CLAYTON EDWARDS's curre                                    | nt rights as an authorized user. >                                                   |                                                                                                    |                                                                                                    |
| <b>Note:</b> Until th approved the | e proxy admin s<br>authorized use | set up is complete and<br>r's profile will be inactive         |                                                                                      | To choose an existi<br>use the search func<br>and replace their co<br>proxy admin rights<br>approval of the upo | ing <b>Authorized user</b><br>ction to locate them<br>urrent rights with<br>effective on our<br>dated SADLF. |

| All Users Addir<br>Overview Admi | ng a Proxy Manage Proxy<br>nistrator Administrator Rigl                    | Chase Dua<br>hts - Administi              | al Control <sup>™</sup><br>ration | FAQs    |      | ${ \ }$                                  |
|----------------------------------|----------------------------------------------------------------------------|-------------------------------------------|-----------------------------------|---------|------|------------------------------------------|
| ☰ <⊕ ¤ Oper                      | n an account 🗸                                                             | CHASE                                     | CONNECT                           |         | Q    | 🗲 💄 Sign out                             |
| Add new user                     |                                                                            |                                           |                                   |         |      | ×                                        |
|                                  | Confirm user inf                                                           | fo                                        |                                   |         |      |                                          |
|                                  | Does everything                                                            | glook OK?                                 |                                   |         |      |                                          |
|                                  |                                                                            | First name<br>Last name                   | CLAYTON<br>EDWARDS                |         |      |                                          |
|                                  |                                                                            | Email<br>Phone                            | claytone2@yalevis<br>3122222222   | ion.com | Γ    | Review the their                         |
|                                  | Click <b>Edit</b> to up<br>the informatio<br>an existing<br>authorized use | odate Username<br>n for vile access<br>er | claytone2<br>YES<br>Edit >        |         |      | information and<br>click <b>Add user</b> |
| Cancel                           |                                                                            | ſ                                         |                                   |         | Back | 7<br>Add user                            |

**Note:** If you request an existing authorized user become a proxy admin, their rights as an authorized user are permanently deleted and replaced by the new proxy admin rights. However, their transaction history, account activity, password and SecurID token will remain intact.

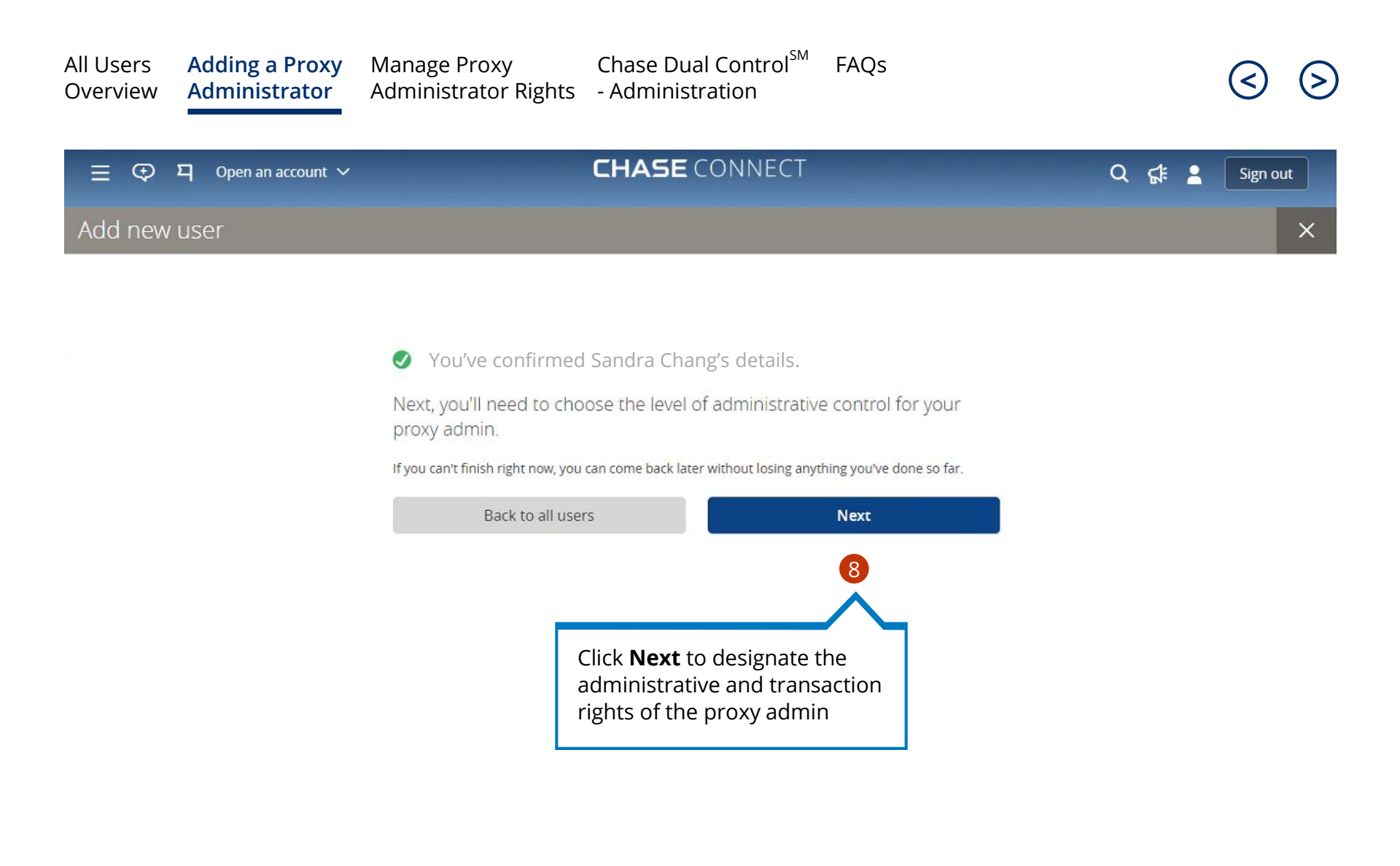

| All Users<br>Overview                                                                                      | Adding a Pro<br>Administrato                                                                                                    | xy Manage Pr<br>or Administra                                                                   | oxy Chase Dual (<br>ator Rights - Administra                                                                                                    | Control <sup>sM</sup> FAQs<br>tion                                                                                                    | 3                                                                                                    | ) (> |
|----------------------------------------------------------------------------------------------------|----------------------------------------------------------------------------------------------------|-------------------------------------------------------------------------------------------------|----------------------------------------------------------------------------------------------------|----------------------------------------------------------------------------------------------------|----------------------------------------------------------------------------------------------------|------|
| ≡ ଡ଼                                                                                                    | 되 Open an accoun                                                                                                    | nt 🗸                                                                                            | <b>CHASE</b> COM                                                                                                    | INECT                                                                                                    | Q 💄 Sign out                                                                                                | ]    |
| Accounts                                                                                                   | Pay & transfer                                                                                                    | Collect & deposit                                                                               | Account management                                                                                                    |                                                                                                    |                                                                                                    |      |
|                                                                                                    | Access & Securi                                                                                                    | ity Manager All                                                                                 | lusers Account activity                                                                                                    | Chase Dual Control <sup>sm</sup>                                                                                                    | IP Security Help & support v                                                                                |      |
|                                                                                                    |                                                                                                    | Proxy admin setup                                                                               |                                                                                                    |                                                                                                    | ×                                                                                                    |      |
| Note: All p<br>default cap<br>entitled to:<br>1. Add ne<br>2. Edit per<br>authoriz<br>3. Manage<br>such as | proxy admin(s) wi<br>pabilities for acco<br>w authorized use<br>rsonal information<br>zed users<br>e access of all au<br>s send temporary<br>d/restore access | ill have these<br>unts they are<br>rs<br>n of all<br>thorized users<br>password,<br>remove user | The proxy admin will be able to use the Access & Security<br>users. The proxy admin will be able to assign: remove or<br>accounts and services you choose below. Rept in mind to<br>transact with daily transaction limits that match yours.<br>Profile-level rights<br>Third party app access @<br>Companies, accounts and services<br>VALE VISION INC.<br>VALE VISION INC.<br>VALE VISION INC.<br>COMMERCIAL CHECKING (7890)<br>Make payments<br>ACH Payment Services-Vendors @<br>Bill pay @<br>Transfers and payments @<br>Wres<br>Get paid<br>ACH Collections<br>General services<br>Approve transactions<br>See activity and balances<br>See statements and documents | manager tool to add and manage new authorized<br>dit an authorized user's rights for the companies,<br>at the proxy admin will also be able to see and<br>Full access • • • • • • • • • • • • • • • • • • | Enable the<br>account for<br>access<br>Select all or select<br>individual service<br>rights for the profile |      |
| reset se<br>mobile                                                                                         | ecurity code, requ<br>device access                                                                                                    | uest token and                                                                                  | COMMERCIAL SAVINGS (5678)                                                                                                    |                                                                                                    |                                                                                                    | t    |

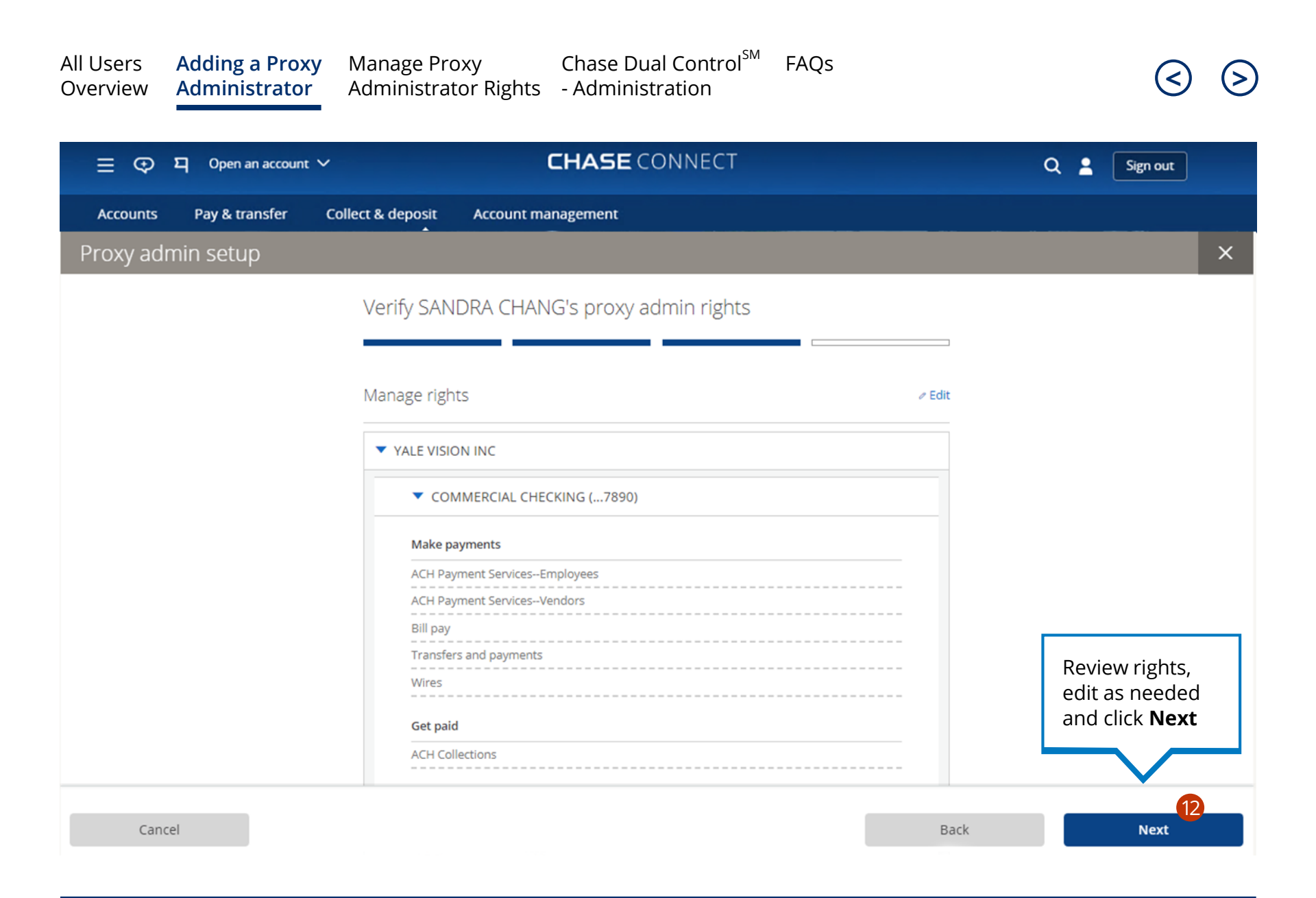

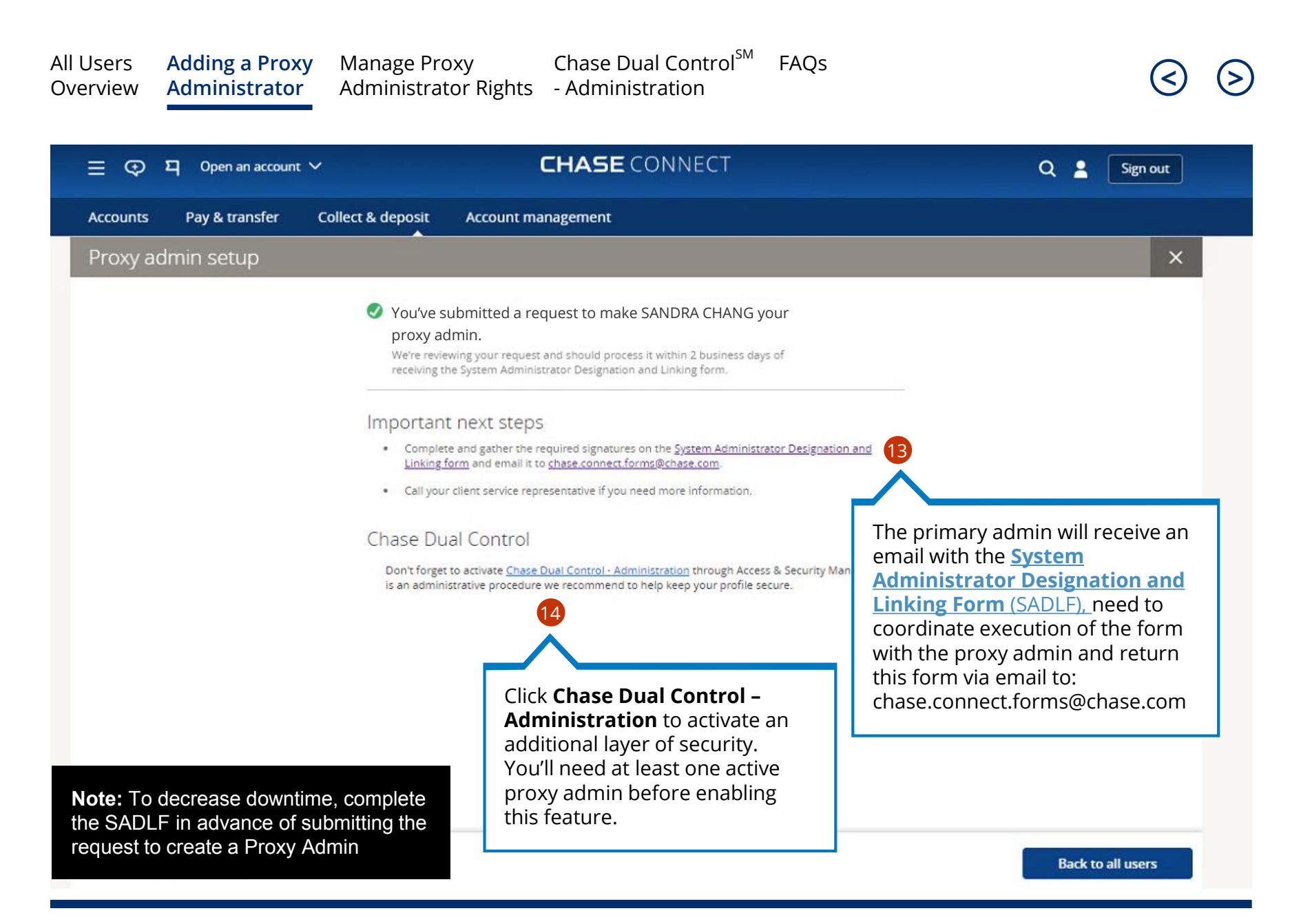

### Manage Proxy Admin Rights

As the primary admin, you can add or manage rights for proxy admin(s) after we've approved your proxy admin request

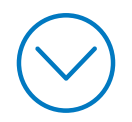

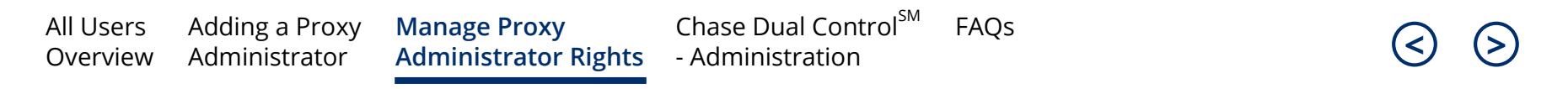

| ☰ ᠊᠊᠊᠊᠊᠊᠊᠊᠊᠊᠊᠊᠊᠊᠊᠊᠊᠊ ᠊ ᠊ ᠊ |                  |                   | <b>CHASE</b> CONNECT      |  |                      | Q 6                                    | ¥ 2    | Sign out        |
|----------------------------|------------------|-------------------|---------------------------|--|----------------------|----------------------------------------|--------|-----------------|
| Accounts                   | Pay & transfer   | Collect & deposit | Account management        |  |                      |                                        |        |                 |
| Summary                    | Account activity |                   | Profile & settings        |  | Under <b>Account</b> |                                        |        |                 |
|                            |                  |                   | Access & Security Manager |  | management select    |                                        | Custor | mize settings 🗸 |
| Filter by                  | All accounts     | ~                 | Service plan              |  | Manager              |                                        |        |                 |
| ▼ CRUZ                     | ZEN LLC          |                   | Document Exchange         |  |                      | Last session summary                   |        |                 |
| Bankir                     | ng accounts      |                   | Open a new account        |  |                      | Jul 29, 2019 at 10:40 AM               | ET     |                 |
| Accoun                     | it 🔻             | Available bala    | Fraud protection          |  |                      | Service plan<br>Premium Plus Details > |        |                 |

| All Users<br>Overview | Adding a Proxy<br>Administrator | y Manage P<br>Administr | roxy Ch<br>ator Rights - A | ase Dual Control <sup>s</sup><br>dministration | <sup>M</sup> FAQs   |                          |              | 3              |
|-----------------------|---------------------------------|-------------------------|----------------------------|------------------------------------------------|---------------------|--------------------------|--------------|----------------|
| ≣ ⊕                   | ۲ <sup>3</sup> Open an account  | ~                       | СН                         | <b>ASE</b> CONNECT                             |                     | Q                        | \$* <b>1</b> | Sign out       |
| Accounts              | Pay & transfer                  | Collect & deposit       | Account manage             | ement                                          |                     |                          |              |                |
| Access & Sec          | urity Manager Al                | l users Account         | activity Chase Dua         | al Control <sup>SM</sup> IP Securi             | ty Help & suppo     | ort 🗸                    |              |                |
| All users             |                                 |                         |                            |                                                |                     |                          |              | 日              |
| System adm            | ninistrators                    |                         |                            |                                                |                     |                          | 🕀 Ad         | ld proxy admin |
| Name 🔺                |                                 | Role 🔻                  | Username 🔻                 | Status 🔻                                       | On the <b>All u</b> | <b>sers</b> page, as     |              |                |
| JOE DEMO              |                                 | Primary admin           | joedemo123                 | Active                                         | the primary         | admin, click             |              |                |
| SANDRA CHAN           | ٨G                              | Proxy admin             | sanityrel2                 | Active                                         | admin rights        | er to edit proxy         | > 2 🔹        | √anage user >  |
| SUE KING              |                                 | Proxy admin             | sking1093600               | Suspended                                      |                     |                          | N            | Manage user >  |
| CLAYTON EDW           | VARDS                           | Proxy admin             | clayed555                  | Active                                         |                     | Aug 21, 2019, 1:10:01 pm | N            | √anage user >  |
| Authorized            | users                           |                         |                            |                                                |                     |                          | 🕀 Add a      | uthorized user |
| Name 🔺                |                                 | Role 🔻                  | Username 🔻                 | Status 💌                                       | Security token 🔻    | Last sign-in 🔻           |              |                |
| TED JONES             |                                 | Authorized user         | tedjones123                | Suspended                                      |                     |                          | Ν            | vlanage user > |

Active

Jul 19, 2019, 8:34:18 pm

**Note:** Proxy admin(s) cannot add, manage or see other proxy admin info or rights except the info displayed on this table

RON WYATT

Authorized user

mlewis45

Manage user >

All Users<br/>OverviewAdding a Proxy<br/>AdministratorManage Proxy<br/>Administrator RightsChase Dual Control<br/>SMFAQs<br/>FAQsOverviewAdministrator Rights- AdministrationImage Chase Dual Control<br/>SMFAQs<br/>FAQs

| 들 👽 역 Open an account 🗸             | <b>CHASE</b> CONNECT                                                                                                    | Q 🕵 💄 Sign out                                                                                                    |
|-------------------------------------|----------------------------------------------------------------------------------------------------|----------------------------------------------------------------------------------------------------|
| Accounts Pay & transfer Colle       | ct & deposit Account management                                                                                                    |                                                                                                    |
| Access & Security Manager All users | Account activity Chase Dual Control <sup>SM</sup> IP Security Help & su<br>Manage account access                                                                                                    | upport 🗸                                                                                                    |
|                                     | Username Role @   Liser info Image: Status   Clayed555 Authorized user   Suspendee Status   Clayed555@yalev   Important If you've turned on Chase Dual Control <sup>SM</sup> , please be sure you have at least one other user the can review and approve those transactions. Important If you've turned on Chase Dual Control <sup>SM</sup> , please be sure you have at least one other user the can review and approve those transactions. Important If you've turned on Chase Dual Control <sup>SM</sup> , please be sure you have at least one other user the can review and approve those transactions. Important If you've turned on Chase Dual Control <sup>SM</sup> , please be sure you have at least one other user the can review and approve those transactions. Important If you've turned on Chase Dual Control <sup>SM</sup> , please be sure you have at least one other user the can review and approve those transactions. Important If you've turned on Chase Dual Control <sup>SM</sup> , please be sure you have at least one other user the can review and approve those transactions. Important If you've turned on Chase Dual Control <sup>SM</sup> , please be sure you have at least one other user the can review and approve those transactions. Important If you've turned on Chase Dual Control <sup>SM</sup> , please be sure you have at least one other user the can review and approve those transactions. Important If you've turned on Chase Dual Control <sup>SM</sup> , please be sure you have at least one other user the can review and approve the can review and approve the can review and approve the can review and approve the can review and approve the can review and approve the can review and control review and approve the can review and approve the can review and review and review and review and review and review and review and review and review and review and review and review and review and review and review and review and review and review and re | You can edit the user<br>information and account<br>access information on the<br>same screen by clicking<br>the ellipsis menu |

### Chase Dual Control<sup>SM</sup> – Administration

Primary admins can activate this feature. Primary and proxy admins can review administrative tasks pending approval

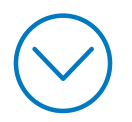

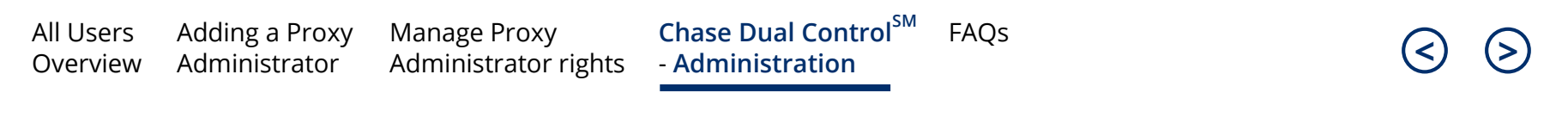

| ☰ ᠊᠊᠊᠊᠊᠊᠊᠊᠊᠊᠊᠊᠊᠊᠊᠊᠊᠋᠊ ᠊ |                  |                   | <b>CHASE</b> CONNECT      |                                    | Q 📢 💄 Sign out                              |
|-------------------------|------------------|-------------------|---------------------------|------------------------------------|---------------------------------------------|
| Accounts                | Pay & transfer   | Collect & deposit | Account management        |                                    |                                             |
| Summary                 | Account activity |                   | Profile & settings        |                                    |                                             |
|                         |                  |                   | Access & Security Manager | Under Account<br>management select | Customize settings 🗸                        |
| Filter by               | All accounts     | $\sim$            | Service plan              | Access & Security                  |                                             |
| ▼ CRUZEN LLC            |                  |                   | Document Exchange         | Manager                            | Last session summary                        |
| Banki                   | ng accounts      |                   | Open a new account        |                                    | cr@chase.com<br>Jul 29, 2019 at 10:40 AM ET |
| Accoun                  | nt <b>v</b>      | Available bala    | Fraud protection          |                                    | Service plan<br>Premium Plus Details >      |

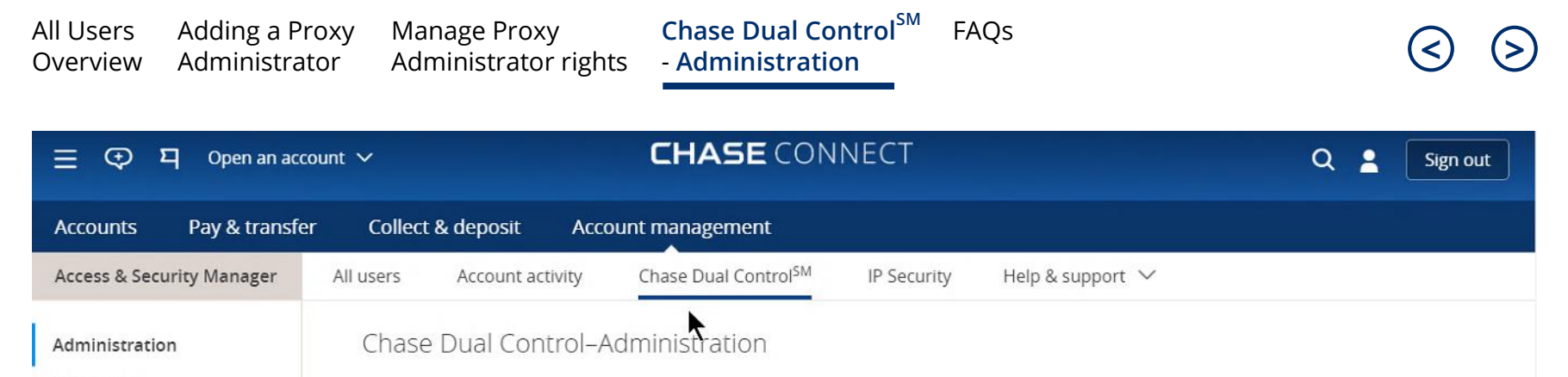

Transaction

When you activate Chase Dual Control - Administration, tasks such as adding or editing an authorized user's info and rights require a second admin's approval. You'll need at least one proxy admin before you can activate it. If you decide to deactivate later, please contact your customer service representative.

Chase Dual Control – Administration user guide >

| Activate 2                  | Click <b>Chase Dual Control,</b> review<br>feature benefits and click<br><b>Activate</b> to enable Chase Dual<br>Control – Administration | Filter by             |
|-----------------------------|----------------------------------------------------------------------------------------------------|-----------------------|
|                             |                                                                                                    | For me to approve 🗸 🗸 |
| For me to approve 🛛         | Once activated adding additional<br>proxy admins will require a one-                                                                      | L                     |
| Add/edit authorized user in | time approval from an existing<br>proxy admin                                                                                             |                       |

**Note:** Chase Dual Control - Transactions remain unchanged and apply to transactions scheduled by all users: Primary Admin, Proxy Amin and Authorized Users

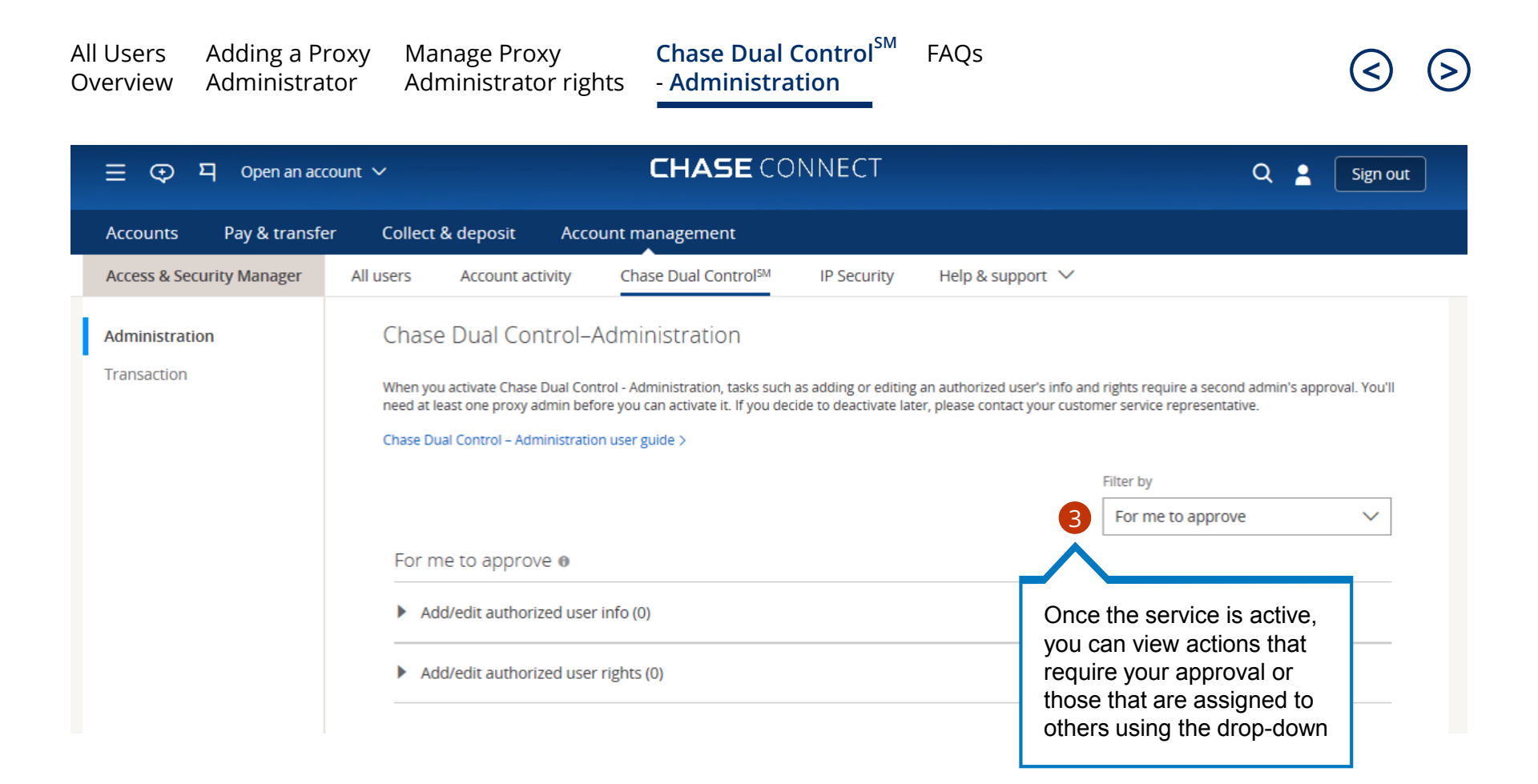

**Note:** Viewing admin approves tasks initiated by all other admins. Tasks still pending review can be approved by others

## FAQ

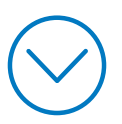

#### What is Proxy Admin?

A proxy admin is an additional administrator requested by the primary admin via Access & Security Manager. The proxy admin will be able support the primary admin in various day-to-day administrative tasks. The proxy admin will have access to all products and their daily transaction limits mirror the primary admin unless changed by the primary admin.

#### On the all users page:

- All users listed on this page will be separated into 2 tables: System Administrators (Primary and Proxy Admins) and Authorized Users
- Role will now be displayed to distinguish between Primary / Proxy Admins and Authorized Users
   Note: Use the tooltips for additional information on "Role" and "Last sign in"

Tip: Used to seeing Edit / Assign? Click Manage user for the same information

#### User details page:

- The primary admin can request any authorized user to become a proxy admin, and set up to 3 total proxy admins
- The primary admin can also: suspend / activate / remove users (including the proxy admin), and change administrative procedures
- If responsibilities as a proxy admin are revoked, the user will be moved back to an authorized user but would need to be re-entitled to accounts and / or transactions. Note, the client would need to contact their CSA to revoke proxy admin access

#### What is required to set up a Proxy?

- Correctly completed and processed SADLF
- Fulfillment/ banker approval NOT required for proxy admin setup

#### Proxy will be able to do the following for accounts they are entitled to:

- Manage all Authorized Users: edit info, suspend, remove etc.
- Assign rights to all authorized users
- Assign / edit rights of all authorized users for products: Wires, CF360, Bill pay, ACH collections, ACH payments, QD, Transfers & payments and CF360

FAOs

- Approve all transactions
- View and transact for accounts and products except: Fraud Protection Services, Chase CashFlow360<sup>SM</sup>, Chase QuickDeposit<sup>SM</sup> products and administrative procedures

Note: Accounts / products added after proxy is activated will not be added automatically to the proxy admins profile. Rather, the primary admin must entitle new accounts / products.

#### Proxy cannot:

- Create or manage other proxy admins

Note: Proxy will only be able to view the following tabs on Access & Security Manager: All users and Help & support

#### Proxy Set up:

- 1. To setup a new proxy, the primary can either select an **existing authorized user** or add a **proxy from scratch**
- 2. If the primary admin selects an **existing authorized user**, the user's name, past activity, profile ID will remain intact. However, all existing rights will be permanently deleted and replaced by the new rights once the request to elevate to proxy admin is submitted
- 5. If the primary adds a **proxy from scratch**, the process will be similar to adding an authorized user from scratch but will also need to add proxy admin rights
- 6. Primary admin will be able to both **delegate admin rights** and **assign transact rights** on one page with entity, account & product-level customization
- 7. With **admin rights**, the proxy admin can assign 'see and/or transact' rights to all authorized users for the accounts and products (i.e., receivables/ payables) selected
- 8. With **transact rights**, proxy can 'see & transact' for the same selected accounts and products; proxy admin daily transaction limits will be equal to primary admin limits
- 9. By default the proxy admin will get both admin and transact capabilities for the accounts and products selected
- 10. Primary will be able to change proxy admin rights at any time
- 11. The list of products & services that appear under an account will be driven by account type based on existing logic within Access & Security Manager
- 12. Once a new "add-proxy" request is submitted, the status will be on hold until the SALDF has been completed and processed
- 13. Upon receipt of the SADLF, Fulfillment team will review the request by corroborating information on the SADLF with the company resolution documents before Approving/ Revoking the request

Chase, J.P. Morgan and JPMorgan Chase are marketing names for certain businesses of JPMorgan Chase & Co. and its subsidiaries worldwide (collectively, "JPMC", if and as used herein may include, as applicable, employees or officers of any or all of such entities irrespective of the marketing name used). Products and services may be provided by commercial bank affiliates, securities affiliates or other JPMC affiliates or entities. Products and services described herein are offered by JPMC or its affiliates subject to applicable laws and regulations and service terms. Not all products and services are available in all geographic areas. Eligibility for particular products and services is subject to final determination by JPMC or its affiliates.

Chase Connect® is a registered trademark of JPMorgan Chase Bank, N.A. JPMorgan Chase Bank, N.A. is a wholly-owned subsidiary of JPMorgan Chase & Co.